\*준법감시인 심의필 상제2023-1111호(2023.03.29.기준) \*유효기간 : 2023.03.29. ~ 2024.02.29. (단, 거래조건 변경시 변경된 거래조건 시행 전일 까지) \* 은행연합회 심의필 제2023-00552호(2023.03.30.기준)

Sh 수협은행 중도금대출 현장 자서 안내

# [대구 더샵 수성오클레어 추가 중도금대출]

# ◆ 중도금 대출 조건 및 부대비용 안내

| 대출대상        | <ul> <li>대구 더샵 수성오클레어 아파트 수분양자중 아래 조건 모두 만족하는 분양계약자</li> <li>계약금 10% 및 1~4회 중도금 납부 완료하신 당행 내부신용등급 1~7등급으로 여신적격자에 해당하고,</li> <li>주택도시보증공사(HUG) 보증서 발급에 이상이 없는 분양계약자로</li> <li>시행사로부터 5,6회차 중도금 대출 대상자로 저희 은행에 명단 통보되신 분양계약자</li> <li>※ 본 중도금대출은 정부의 주택정책 변경에 따른 보증회사의 보증서 발급규정 변경에 따른 시행사<br/>요청에 의한 중도금대출 추가 지원입니다.</li> <li>(소득 미확인, 보증서 미발급, 당행 내부신용등급 부적격자는 대출이 불가할 수 있습니다)</li> </ul> |                                                                                                    |                                |                        |                                                      |  |  |  |  |
|-------------|----------------------------------------------------------------------------------------------------|----------------------------------------------------------------------------------------------------|--------------------------------|------------------------|------------------------------------------------------|--|--|--|--|
| 대출금액        | <ul> <li>▶ 세대당 분양금액의 20%이내 (5~6회차 중도금 해당금액)</li> <li>단, 주택도시보증공사(HUG) 보증서 발급금액을 초과할 수 없음</li> <li>▶계약자가 자기자금으로 이미 납부한 중도금 회차는 중도금대출 대상에서 제외됩니다.</li> </ul>                                                                                                    |                                                                                                    |                                |                        |                                                      |  |  |  |  |
|             | <br>구 분                                                                                                    |                                                                                                    | 기준금리                           | 가산금리                   | 대출금리 <b>(2023.03.27기준)</b>                           |  |  |  |  |
|             | COFIX신규취급액(3개월                                                                                                    | 실변동) 연                                                                                                    | 3.53 %                         | 연 2.44 %               | 연 5.97 % 수준                                          |  |  |  |  |
| 대출금리        | ※ 대출금리는 기준금리변동<br>※ 중도금대출 회차별 실행에<br>※ 이자부과시기 및 방법 :<br>▶ 이자 후불제: 입주지정일<br>입주지정일                                                                                                    | <ul> <li>※ 대출금리는 기준금리변동 등을 반영하여 대출실행일에 적용금리가 결정됩니다.</li> <li>※ 중도금대출 회차별 실행에 따른 회차별 실행금리는 기준금리변동 등을 반영하여 변동될 수 있습니다.</li> <li>※ 이자부과시기 및 방법 : 매 1개월 후취 / 이자 후불제</li> <li>이자 후불제: 입주지정일 전일까지 시행사가 이자를 납부하고, 입주시 분양자가 시행사에 정산납부하고,<br/>입주지정일부터 분양자가 은행에 직접 납부하여야 합니다.</li> </ul> |                                |                        |                                                      |  |  |  |  |
| 대출기간        | 주택도시보증공사(HUG) 보증서 만기일 (대출상환방식 : 만기 일시상환) 단, "보증기관 보증서 만기일, 입주지정일로부터 3개월이 되는날, 분양계약자 앞 소유권등기 완료일" 중 빠른날을 대출기한 만기일로 합니다.                                                                                                    |                                                                                                    |                                |                        |                                                      |  |  |  |  |
|             | ▶ 인지세                                                                                                    |                                                                                                    |                                |                        |                                                      |  |  |  |  |
|             | 대출금액                                                                                                    | 수입인지대금                                                                                                    | 고객부담금                          | •                      | 비 고                                                  |  |  |  |  |
| 부대비용        | 5천만원초과~1억원 이하<br>1억원 초과~10억원 이하<br>10억원 초과~                                                                                                    | 70,000원<br>150,000원<br>350,000원                                                                                                    | 35,000원<br>75,000원<br>175,000원 | - 고객과 은행이<br>- 본인명의 비다 | 50%씩 부담 (현금수납 불가)<br> 면계좌 개설한 수협은행 계좌로 입금            |  |  |  |  |
| 및           | ▶ 보증료                                                                                                    |                                                                                                    |                                |                        |                                                      |  |  |  |  |
| 기타사항        | 보증기관                                                                                                    | 보                                                                                                    | 등료율                            |                        | 비 고                                                  |  |  |  |  |
|             | 주택도시보증공사(HUG)                                                                                                    | 연 0.13%                                                                                                    |                                | ※ 보증료는 시형<br>분양계약자가 /  | ※ 보증료는 시행사가 보증회사에 선납 후,<br>분양계약자가 시행사에 정산하여 사후납부합니다. |  |  |  |  |
|             | <b>보증료 할인관련</b> 할인대상자별 서류는 접수일 또는 수협은행 파트너뱅크(앱)에서 제출 가능                                                                                                    |                                                                                                    |                                |                        |                                                      |  |  |  |  |
| 중도상환<br>수수료 | <ul> <li>▶ 중도상환수수료: 없음</li> <li>단, 다른 금융기관 등에서 중도금대출로 일괄상환하는 경우 1% 발생</li> <li>※ 계산식 : 중도상환수수료=중도상환금액X중도상환수수료율X(대출잔존기간/대출기간)</li> </ul>                                                                                                    |                                                                                                    |                                |                        |                                                      |  |  |  |  |

### ■ 금융소비자 유의사항

- ※ 대출신청시 신용상태, 신용카드 연체기록, 금융기관 대출현황(카드대출, 현금서비스 포함) 등을 종합하여 심사함으로 대출금액이 감소하거나, 대출이 거절될 수 있습니다.
- ※ 상환능력에 비해 대출금 사용액이 과도할 경우 개인신용평점이 하락할 수 있으며, 개인신용평점 하락으 로 금융거래와 관련된 불이익이 발생할 수 있습니다.
- ※ 일정기간 납부해야할 원리금이 연체될 경우 계약만료 기한이 도래하기 전에 모든 원리금을 변제해야 할 의무가 발생할 수 있습니다.
- ▶ 본 대출은 금리인하요구권 대상이 아닙니다.
- 연체이자율은 『대출이자+연체가산이자율』로 적용되며, 연체가산이자율은 최고 연 3%, 연체최고이자율 은 연 15%입니다. 상품에 따라 연체이자율이 일부 달라지는 경우가 있으므로 세부적인 사항은 대출거 래약정서 등을 참고하시기 바라며, 그 밖의 자세한 내용은 영업점 직원에게 문의하셔서 설명을 받으실 수 있습니다.
- ※ 계약체결 전 수협은행 홈페이지(www.suhyup-bank.com)의 상품설명서 및 약관을 읽어보시기 바랍니다.
- ※ 금융소비자는 금융소비자보호법 제19조1항에 따라 해당 상품 또는 서비스에 대하여 설명을 받을 권리가 있으며, 그 설명을 듣고 내용을 충분히 이해한 후 거래하시기 바랍니다.
- ※ 그 밖의 상품에 대한 자세한 내용은 가까운 영업점 혹은 고객지원센터(☎1588-1515/1644-1515)로 문 의하시기 바랍니다.
- ※ 이 안내장 내용은 작성시점 기준이며, 향후 금융시장 등 변동에 따라 달라질수 있습니다.
- ※ 이 안내장은 관계 법령 및 내부통제 기준에 따른 절차를 준수하였습니다.

# 중도금대출 자서기간 및 자서장소 안내 2023년 04월 10일(월) ~ 2023년 04월 12일(수) (3일)

접수운영시간 09:30 ~ 16:30

대출접수기간

자서장소 대구 동구 효목동 389-4번지 동대구 하이퍼스티지 견본주택

| 중도금대출 동별 취급지점 및 연락처 |                    |                                                                              |                           |              |  |  |  |  |
|---------------------|--------------------|------------------------------------------------------------------------------|---------------------------|--------------|--|--|--|--|
| 뇽                   | 담당 영업점             | 담당자                                                                          | 전화번호                      | 팩스번호         |  |  |  |  |
| 103동                | 경북지역금융본부           | 허윤주 대리                                                                       | 053-740-7500<br>(연결 후 8번) | 053-740-7563 |  |  |  |  |
| 101동,102동<br>104동   | 반월당금융센터            | 이호영 대리                                                                       | 053-252-1731<br>(연결 후 8번) | 053-255-3097 |  |  |  |  |
| 105동,106동           | 대구지점               | 류여진 대리                                                                       | 053-422-6311<br>(연결 후 8번) | 053-421-9352 |  |  |  |  |
| 비대면 조작<br>오류 발생 시   | <b>☎</b> 1588-1515 | ※ 비대면(앱) 조작 중 문의 사항이 있거나 오류 발생 시 당행 콜센터<br>(1588-1515 연결번호 0번→3번)으로 연락 바랍니다. |                           |              |  |  |  |  |

### 수분양자 중도금 대출 자서 관련 유의 사항

 본 사업장은 공동계약자를 포함하여 많은 고객들께서 자서현장을 방문할 예정입니다.
 이에 고객 대기시간이 길어져 불편한 상황이 발생할 수 있는 점 미리 양해 부탁드립니다.
 당행은 스마트폰뱅킹을 통한 사전동의서제출 등의 안내 및 절차를 교부하여 드렸는바, 해당 업무를 완료하신 고객님께서는 자서시간 및 대기시간 단축(10~15분 소요)이 가능하나,
 위 절차 미완료 및 본인 명의(공동계약자 포함) 핸드폰 미소지로 종이서류 작성 고객님께서는 업무처리 등을 위한 소요시간(약 1시간 소요)으로 불편할 수 있음을 알려드립니다.
 스마트폰뱅킹을 통한 집단대출 사전동의서제출 프로세스 진행 시 관리점 (본인 대출 담당 영업점)을 꼭 확인해 주시길 부탁드립니다.
 프로세스 진행시 문의사항은 수협은행 콜센터(1588-1515)로 문의하여 주시기 바랍니다.
 해당업무 콜센터 전화 번호 서비스 연결 번호 집단대출 사전동의서제출 관련 1588-1515
 0번 → 8번(중도금관련 상담)

## ◆ 준비 서류 [ 공통서류 및 소득서류 모두 준비하셔야 합니다 ]

※ 계약자 본인 방문필수, <u>공동명의일 경우 공동명의인 모두 방문(</u>공동명의인은 공통준비서류 각각 준비)
 ※ 모든 서류는 최근 1개월 이내 발급분
 단, 국세(7번), 지방세(8번) 납세증명서 <u>유효기일은 2023년 04월 27일 이후여야 합니다</u>.
 (유효기일은 서류 상에 기재되며, 보통 유효기일이 1개월이므로 3월 28일 이후 발급 바랍니다)
 ※ 성명 및 주민등록번호(13자리) 모두 표시되도록 발급

| 구        | 분                              | 서                          | 류명                                      | 발급 시 주의시                                                                                                    | ·항(공동명의자도 동일)                                                                                                    |  |  |
|----------|--------------------------------|----------------------------|-----------------------------------------|----------------------------------------------------------------------------------------------------|----------------------------------------------------------------------------------------------------|--|--|
| 공        | 1                              | 인감증명서<br><mark>본인명의</mark> | l, 인감도장<br><u>스마트폰</u>                  | ※ 인감증명서 본인 발급분<br>※ 스마트폰 ( 공동인증서 또는 금융)                                                                                       | 인증서 필요)                                                                                                    |  |  |
| 통        | 2                              | 신                          | 분증                                      | 주민등록증 또는 운전면허증. 단, 여군                                                                                                    | 원 등 기타신분증은 불인정                                                                                                    |  |  |
|          | 3                              | 건깅<br>자격득(                 | 보험<br>실확인서                              | ※ 국민건강보험공단 홈페이지 출력                                                                                                    | 또는 1577-1000 전화 후 팩스 요청                                                                                                    |  |  |
| 순        | 4                              | 주민등                        | 록등본                                     | ※ 세대원 <sup>주1)</sup> <u>주민등록번호 전부표시</u><br>※ 배우자와 별도 세대 구성시에는 비                                                               | 및 가 <del>족관</del> 계 포함<br>H우자의 주민등록등본 추가 제출                                                                                       |  |  |
| 비        | 5                              | 주민등                        | 록초본                                     | ※ 등본상 세대원 전원 주민등록초본<br>※ 배우자 분리세대일경우에는 배우지                                                                                    | (미성년자 포함) - <u>주민번호 전부표기</u><br>) 등본상의 세대원(배우자포함) 초본 추가제출                                                                         |  |  |
| 1-1      | 6                              | 가족관계증                      | 5명서(상세)                                 | ※ 대출신청인 기준으로 상세발급, <u>주</u>                                                                                                   | 민등록번호 전부표시                                                                                                    |  |  |
| ~1       | 7                              | 국세납세증명서                    |                                         | ※ 발급시 증명서에 표시된 유효기간이 2023년 04월 27일 이후일 것                                                                                      |                                                                                                    |  |  |
| 류        | 8                              | 지방세닙                       | 세증명서                                    | (2023년 03월 28일 이후 발급 필요 / 서류상에 유효기간 기재됨)                                                                                      |                                                                                                    |  |  |
|          | 재직증명서<br>급여소득자 ☞ 단기재적<br>+ 급여  |                            |                                         | + 근로소득원전징수영수증 <u>최근 2개년도(2021년도, 2022년도)</u><br> 자는 재직증명서 및 급여명세서( <mark>회사직인 날인 필수</mark> ) 최근 1개월분 이상<br> 금통장 입금내역 사본       |                                                                                                    |  |  |
| 소        | 사업소득자<br>(개인사업자)               |                            | 사업자등록<br>☞ 신규(단<br>(단, 지역               | 응(사본)+소득금액증명원(사업소득원천징수영수증) <u>최근 2개년도(2020년, 2021년)</u> 기)사업자는 건강 장기요양보험료 납부확인서(최근3개월)로 제출 가능           세대주이면서 사실증명원 제출시만 가능) |                                                                                                    |  |  |
| 드        | 프리랜서 위촉계약서<br>(보험모집인들) @ 단기근 - |                            |                                         | 등 + 소득금액증명원 최근 2개년(2020년, 2021년)<br>·자는 사업소득원천징수영수증(연말정산용) 제출 가능                                                              |                                                                                                    |  |  |
|          | 연금소득자 연금증서(연<br>중 국민연          |                            | 연금증서(연<br>☞ 국민연금                        | 년금수급권자확인서 등) + 연금수급<br>금, 공무원연금, 사학연금 등 연금수                                                                                   | 자료 최근 2개년도(통장거래내역확인서)<br>급권자                                                                                                    |  |  |
| 서<br>  _ |                                |                            | 사실<br>증명원<br>(★필수★)                     | 기타소득자는 반드시 사실증명서<br>홈텍스(민원증명→사실증명신청→사실<br>소득세신고사실이 없다는 사실증명서                                                                  | ' <mark> 타소득자는 반드시 사실증명서를 제출해야 합니다.</mark><br>텍스(민원증명→사실증명신청→사실증명발급)또는 주민센터, 세무서 발급 가능<br>득세신고사실이 없다는 사실증명서를 제출함에 아래의 추가서류를 제출해야함 |  |  |
| Π        | , (۲                           | ·<br>·실증명원<br>+            | 관련                                      | 건강장기요양보험료납부확인서<br>(최근 3개월)                                                                                                    | 건강보험 지역세대주만 인정                                                                                                    |  |  |
|          | 겯                              | <b>등빙서류</b> )              | 중망서듀<br>(체다                             | (국민)연금산정용 가입내역 확인서                                                                                                    | 국민연금 납부자만 인정                                                                                                    |  |  |
|          |                                |                            | (애깅<br>서르제축)                            | 2022년도 신용카드                                                                                                    | 국세청(홈텍스)발행분                                                                                                    |  |  |
|          |                                |                            | ~~~~~~~~~~~~~~~~~~~~~~~~~~~~~~~~~~~~~~~ | 연말정산용 확인서(1장짜리)                                                                                                    | 소득공제용 신용카드 사용내역서(카드사발급)                                                                                                    |  |  |

주1) 세대원은 세대별 주민등록표상에 배우자, 직계존속(배우자의 직계존속 포함), 직계 비속 및 그 배우자를 말하며, 세대분리된 배우자 및 그 배우자와 동일세대를 이루고 있는 직계비속 및 그 배우자를 포함.

※ 외국인 : 공통서류 이외에 외국인등록증, 여권, 외국인등록 사실증명, 국내거소신고사실증명원 추가 제출

※ 위의 소득증빙서류 제출 항목들이 불가한 경우 대출이 불가합니다

# 【보증료 할인대상 및 준비서류】

- ▶ 서류제출방법 : 대출서류접수일 또는 수협파트너뱅크 앱에서 제출가능(중도금대출서류와 중복되는 경우 제출 생략)
- ▶ 할 인 율 : 대상자일 경우 할인 후 최저 보증료율 0.05% 적용 예정
- ▶ 할인대상심사 : 계약자의 보증신청일 자격기준으로 판단하며, 대상자 확정은 별도 심사를 통해 결정, 중복할인 불가 ※기타 세부사항은 보증기관 홈페이지를 참조하시기 바랍니다. (보증기관 : 주택도시보증공사)

|                            | 보증료 할인 적용대상                                                                                                    | 준비서류                                                                                            |
|----------------------------|----------------------------------------------------------------------------------------------------|-------------------------------------------------------------------------------------------------|
| 저소득가구<br>(40%할인)           | -보증신청인(배우자 포함)의 연소득이 40백만원 이하                                                                                                    | ○ 본인 + 배우자 소득확인서류                                                                               |
| 다자녀가구<br>(40%할인)           | -보증신청인의 민법상 미성년자녀가 3인 이상인<br>다자녀가구                                                                                                    | ○ 주민등록등본 또는 가족관계증명서                                                                             |
| 장애인가구<br>(40%할인)           | -보증신청인 또는 배우자, 보증신청인(배우자포함)의<br>직계존비속인 세대원 중 1인 이상이<br>장애인증명서 발급대상자인 가구                                                                                       | <ul> <li>○ 주민등록등본</li> <li>○ 장애인증명서 또는 장애인등록증(복지카드)</li> </ul>                                  |
| 고령자가구<br>노인부양가구<br>(40%할인) | -보증신청인 또는 배우자, 보증신청인(배우자 포함)의<br>직계존속인 세대원 중 1인 이상이 만 65세 이상인<br>고령자가구 또는 노인부양가구<br>-노인부양가구의 경우 보증신청일 기준 1년 이상의<br>기간 동안 만 65세 이상인 고령자와 동일한 세대를<br>구성하고 있는 가구 | ○ 주민등록등본                                                                                        |
| 신혼부부<br>(40%할인)            | -피보증인과 그의 현재 배우자의 합산 연소득이<br>6천만원 이하이고, 혼인기간 7년 이내인 신혼부부<br>(3개월 이내 결혼 예정자 포함)인 경우                                                                            | <ul> <li>혼인관계증명서, 본인+배우자 소득확인서류</li> <li>(3개월 이내 결혼예정자인 경우 청첩장,</li> <li>예식장 계약서)</li> </ul>    |
| 한부모가족<br>(60%할인)           | -피보증인이 한부모가족지원법에 따라 지원되는<br>한부모 가족인 경우                                                                                                    | ○ 한부모가족증명서                                                                                      |
| 다문화가족<br>(40%할인)           | 「다문화가족지원법」제2조 1호에 따라 피보증인의<br>배우자가 외국인이거나 귀화로 인한 국적취득자<br>또는 배우자 있는 피보증인이 귀화로 인한<br>국적취득자인 가구                                                                 | <ul> <li>외국인등록증 사본+혼인관계증명서</li> <li>또는 가족관계증명서</li> <li>(외국인등록증이 없는 경우 외국인등록사실증명서)</li> </ul>   |
| 국가유공자<br>(40%할인)           | -보증신청인 또는 배우자, 피보증인(배우자포함)의 직계<br>존비속인 중 1인 이상이 국가유공자 또는 국가유공자의<br>선순위 유족인 가구                                                                                 | <ul> <li>각 대상자별증서(유족증 사본)</li> <li>또는 각 대상자 확인원(유족증확인원)</li> </ul>                              |
| 의사상자<br>(40%할인)            | -피보증인 또는 배우자, 피보증인(배우자포함)의 직계존비<br>속인 세대원 중 1인 이상이 의사상자 등 예우 및 지원에<br>관한 법률에 따라 의사자 증서, 의사자 유족증, 의상자 증<br>서, 의상자증으로 의상자 본인 또는 의사상자 수권자임을<br>확인받은 경우           | ○ 의사자(유족)증 사본 또는 의사자 증서<br>○ 의상자(유족)증 사본 또는 의상자 증서                                              |
| 모범납세자<br>(10%할인)           | -보증신청인이 국세청 표창규정에 따라 납세자의 날에 정부<br>포상 또는 국세청장표창 이상 수상한자로써 우대기간이 종<br>료되지 아니한 경우                                                                               | <ul> <li>모범납세자 증명서(우대기간 이내)산업훈장, 산업<br/>포상, 대통령표창, 국무총리표창, 기획재정부장관표창,<br/>국세청장표창에 한함</li> </ul> |
| 독거노인가구<br>(60%할인)          | -보증신청인이 배우자, 직계존비속, 친족 등의 동거인<br>없이 단독세대주인 만65세 이상의 고령자                                                                                                    | ○ 주민등록등본                                                                                        |

# 자서현장 방문 전 안내 사항

| ※ 아래 내용은 은행연합회 지침에 따라「방문판매 모범규준」에 의거하여 사전 안내드리는 사항입니다. |                                                   |              |              |                 |                |              |  |  |  |
|--------------------------------------------------------|---------------------------------------------------|--------------|--------------|-----------------|----------------|--------------|--|--|--|
| 방문일시                                                   |                                                   | 2023년 04월    | 10일 <i>·</i> | ~ 2023년 04월 12일 | 09:30 <i>·</i> | ~ 16:30      |  |  |  |
|                                                        | 소 속                                               | 반월당금융센터      | 소 속          | 반월당금융센터         | 소 속            | 반월당금융센터      |  |  |  |
|                                                        | 성 명                                               | 박재영          | 성 명          | 조윤정             | 성 명            | 류영선          |  |  |  |
|                                                        | 연락처                                               | 053-252-1731 | 연락처          | 053-252-1731    | 연락처            | 053-252-1731 |  |  |  |
|                                                        | 내 용                                               | 중도금대출상담 및 자서 | 내 용          | 중도금대출상담 및 자서    | 내 용            | 중도금대출상담 및 자서 |  |  |  |
|                                                        | 소 속                                               | 반월당금융센터      | 소 속          | 반월당금융센터         | 소 속            | 반월당금융센터      |  |  |  |
|                                                        | 성 명                                               | 박상영          | 성 명          | 이호영             | 성 명            | 박소영          |  |  |  |
|                                                        | 연락처                                               | 053-252-1731 | 연락처          | 053-252-1731    | 연락처            | 053-252-1731 |  |  |  |
|                                                        | 내 용                                               | 중도금대출상담 및 자서 | 내 용          | 중도금대출상담 및 자서    | 내 용            | 중도금대출상담 및 자서 |  |  |  |
| 방문판매                                                   | 소 속                                               | 반월당금융센터      | 소 속          | 경북지역금융본부        | 소 속            | 경북지역금융본부     |  |  |  |
| (서로지네)                                                 | 성 명                                               | 차수진          | 성 명          | 류은주             | 성 명            | 허윤주          |  |  |  |
| (^ ^[^])                                               | 연락처                                               | 053-252-1731 | 연락처          | 053-740-7500    | 연락처            | 053-740-7500 |  |  |  |
| 임식원                                                    | 내 용                                               | 중도금대출상담 및 자서 | 내 용          | 중도금대출상담 및 자서    | 내 용            | 중도금대출상담 및 자서 |  |  |  |
|                                                        | 소 속                                               | 경북지역금융본부     | 소 속          | 대구지점            | 소 속            | 대구지점         |  |  |  |
|                                                        | 성 명                                               | 변우철          | 성 명          | 정수환             | 성 명            | 류여진          |  |  |  |
|                                                        | 연락처                                               | 053-740-7500 | 연락처          | 053-422-6311    | 연락처            | 053-422-6311 |  |  |  |
|                                                        | 내 용                                               | 중도금대출상담 및 자서 | 내 용          | 중도금대출상담 및 자서    | 내 용            | 중도금대출상담 및 자서 |  |  |  |
|                                                        | 소 속                                               | 대구지점         |              |                 |                |              |  |  |  |
|                                                        | 성 명                                               | 김예설          |              |                 |                |              |  |  |  |
|                                                        | 연락처                                               | 053-422-6311 |              |                 |                |              |  |  |  |
|                                                        | 내 용                                               | 중도금대출상담 및 자서 |              |                 |                |              |  |  |  |
| 긔ㅇ사프                                                   | 상품종류                                              | 아파트 중도금대출    |              |                 |                |              |  |  |  |
| で<br>市<br>で<br>古<br>で<br>古                             | 상품명                                               | 집단주택자금대출(주택  | 중도금납입        | 자금-가계주택자금대출)    |                |              |  |  |  |
| 종류                                                     | 내용 계약금 10% 납입한 아파트 수분양자들을 대상으로 중도금(5,6회차) 납입자금 대출 |              |              |                 |                |              |  |  |  |

# 수협은행 중도금대출 비대면과정 안내

# ⑦ 준비물 ▶필수사항◀

① 본인 명의 스마트폰

② 본인 명의 공동인증서또는 금융인증서

③ 대출신청점의 본인 명의 입출금계좌

### ※공동계약자인 경우 위 목록 중 ③번을 제외하고 동일합니다.

### ※수협은행 뱅킹앱 설치방법※

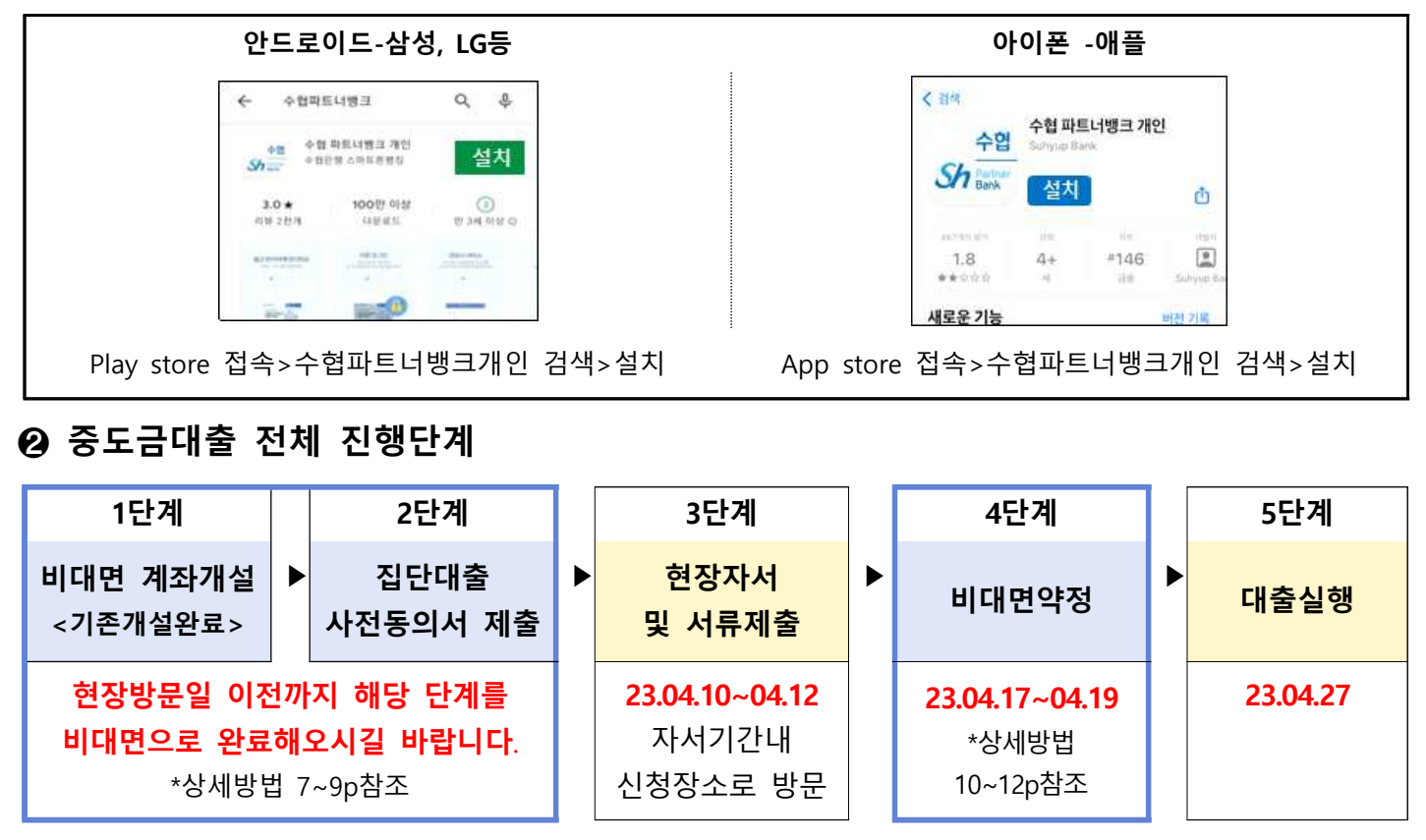

- 모든 과정은 비대면으로 진행됩니다. (위 일정표를 참고하여 순서에 따라 진행해주세요)

- 비대면 계좌개설은 안하셔도 됩니다. (2단계는 그대로 진행해주세요.)

- 대출실행일에 중도금대출이 실행되며 대출이 불가한 경우, 영업점에서 개별 연락드릴 예정입니다.

❸ 동별 대출관리점 안내

| 103동                         |  | 101동,102동,<br>104동           | 105동,106동 |                              |  |
|------------------------------|--|------------------------------|-----------|------------------------------|--|
| 경북지역금융본부                     |  | 반월당금융센터                      |           | 대구지점                         |  |
| 담당자<br>허윤주대리<br>053-740-7500 |  | 담당자<br>이호영대리<br>053-252-1731 |           | 담당자<br>류여진대리<br>053-422-6311 |  |

### ④ 진행단계별 세부방법 안내

[주의] 7.영업점 선택 시 본인 대출배정영업점(독도지점X)으로 선택

1단계-비대면 계좌개설

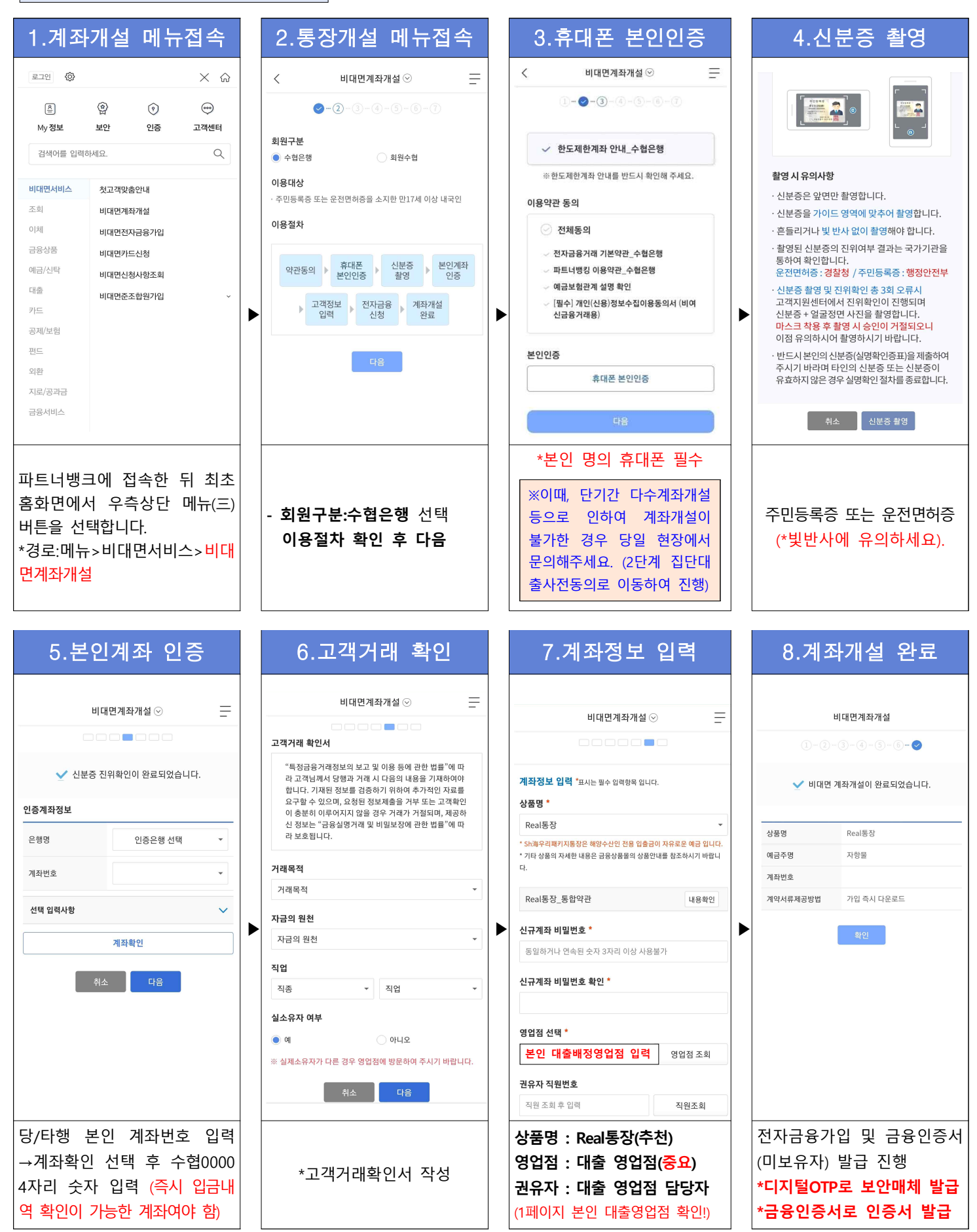

# (미가입자인 경우) 전자금융 가입 -디지털otp 및 금융인증서 발급

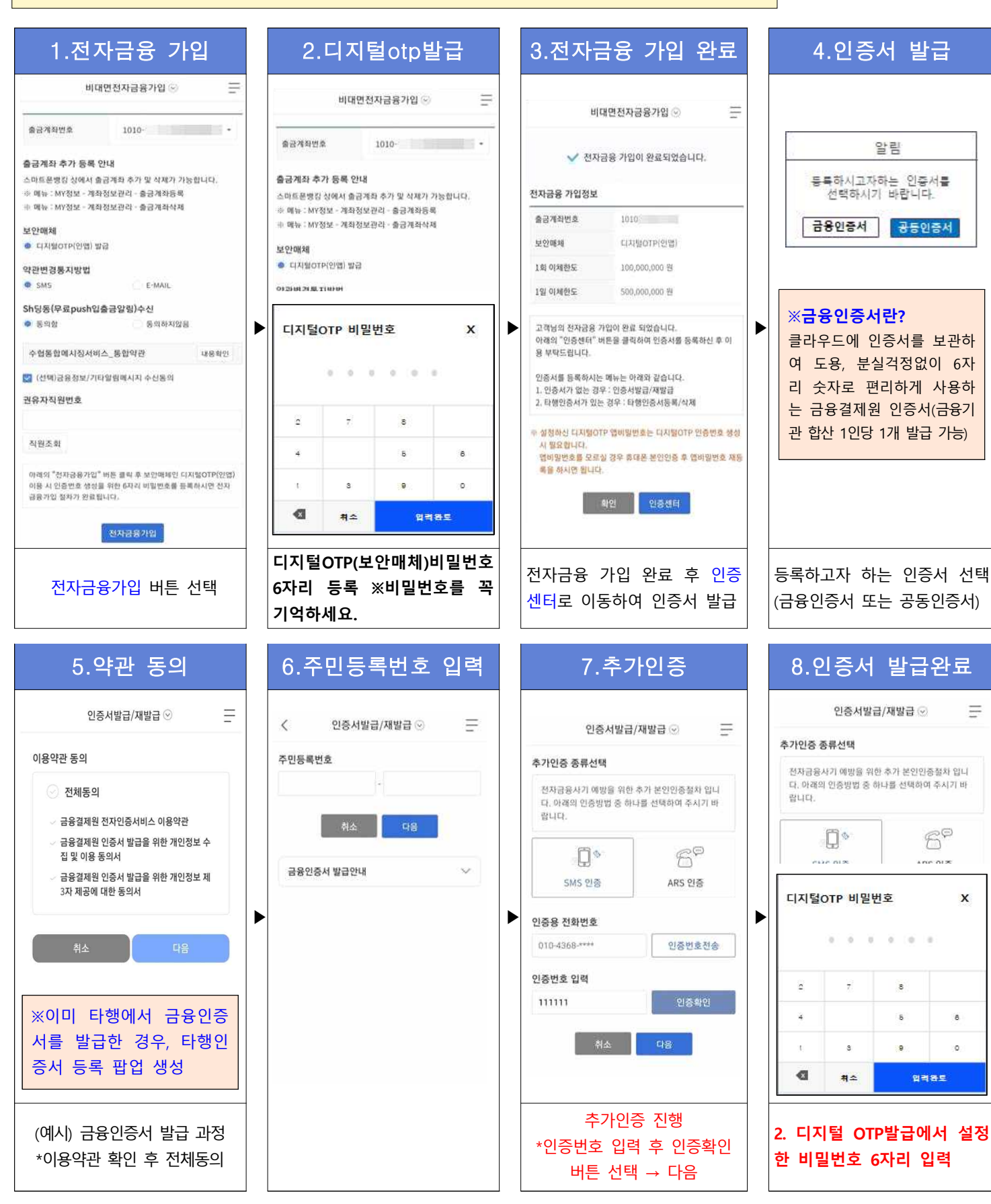

#### 2단계-집단대출 사전동의서 제출 ※진행 중 문의사항 발생 시 ☎1588-1515 연결 후 0번→8번

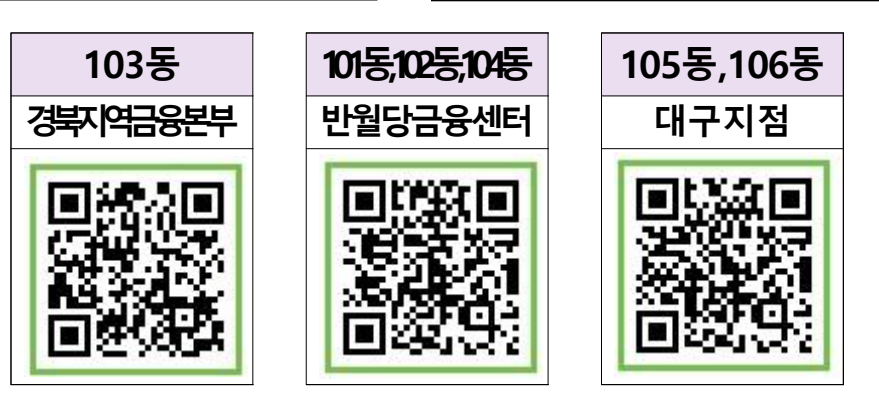

## ▲ 위 영업점 QR코드를 스캔하면 사전동의서제출 메뉴로 바로 이동합니다.

| 1.휴대폰 본인인증                                                                                            | 2.사업장 선택 3.추가정보 입                                                     | 력 4.약관 동의                                                 |
|----------------------------------------------------------------------------------------------------|-----------------------------------------------------------------------|-----------------------------------------------------------|
| < 집단대출 사전동의서 제출 ⊙ ──                                                                                  | < 집단대출 사전동의서 제출 ⊙ 추가정보                                                | < 집단대출 사전동의서 제출 ⊙                                         |
|                                                                                                    | 취급<br>영업점                                                             | • Cim 2000                                                |
| 🕮, 집단대출 사전동의서 제출 안내 🛛 🗸                                                                               | · 영업점 등에서 안내 받은 집단대출관리번호 또는 사업장을 확 공동명의 💿 아니오 💿 에 인해주세요.              | · 필수 약관 내용 확인 및 동의를 하지 않으시면 이후 단계로 진행<br>할 수 없습니다.        |
| 🕎 제출 절차 🗸 🗸                                                                                           | 접수구분 이 대출신청인 공                                                        | 응제약자 🖉 전체동의                                               |
| 🔜 유의사항 🗸                                                                                              | 사업상정 십년대출란디면호 ※ 대출신청인과 공동계약자는 제출 서류가 다릅<br>크해주세요.                     | 다. 바르게 체<br>[월수] 대충상담 및 신청서(가계용, 개인<br>(용화인               |
| 준비물 공동인정서 안내                                                                                          | 이전 다음                                                                 | 사업자용)<br>[필수] 개인(신용)정보 수집이용 제공 동<br>[표유학인                 |
|                                                                                                    |                                                                       | 의서(여신금융거락을정왕)<br>- [필수]개인(신용)정보 조회 못의서 내용와인               |
| 본인명의 당·타행                                                                                             |                                                                       | 점 [월수] 개인(신용)정보 수집이용동의서 내용법이                              |
| 휴대폰 인증서<br>대출시청적이 인출그 계자를 가지고 계시니까?                                                                   | · · · · · · · · · · · · · · · · · · ·                                 | 3우 "예" · (집단주택자금대출) · · · · · · · · · · · · · · · · · · · |
| <ul> <li>예, 가지고 있습니다.</li> </ul>                                                                      | 색 <sup>접정명</sup> ····································                 | 통계약자 [ [선택] 개인(신용)정보 수집,이용동의서(상품서비스안                      |
| 아니오, 가지고 있지 많습니다.                                                                                     | 시업장 주소 예산 2 인 경우 "공동계약자" 신                                            |                                                           |
| 본인인증방법 선택                                                                                             | 등록일 2022-02-18 · · · · · · · · · · · · · · · · · · ·                  | 동의서를 안내 받으실 수 있습니다. 요청하시겠습니까?                             |
| 🗭 카카오페이 인중                                                                                            | ※공동계약사인 경우,                                                           |                                                           |
| 휴대폰 본인인증                                                                                              | ※큐알코드로 접속시 사업상 이 계약자 논안 유내폰드                                          | 으도 아 전차적 전송매체를 통한 광고성 정보의 수신을 돌의하시겠<br>습니까?               |
| 48                                                                                                    | 명과 관리면오가 사동 세팅 이 매규 접속아여 승                                            | ·····································                     |
| -비대면계좌개설이 어려운 경우                                                                                      | *'조회' 서택 후 본인 사업장이 태하여 지해                                             | 국사, 신                                                     |
| →"아니오 가지고 있습니다"                                                                                       | 말는지 화인                                                                | *필수동의 및 선택동의 체크                                           |
| 5.고객정보 입력                                                                                             | 6.대출신청정보 입력 7.대출신청정보                                                  | 입력 8. 내용확인/전자서명                                           |
|                                                                                                    | 직장정보 동/호수 및 대출신청금액                                                    | 동/호수 추가                                                   |
|                                                                                                    | 직업직위* 직업지위 조회 동                                                       | <u>र</u><br>र                                             |
| · 구입 고색 등록 위한 온신인등 실자가 완료되었습니다.<br>대출 신청을 위한 기본 정보이므로, 정확하게 입력하셔야<br>하니다. 조스, 휴대폰 분인회 시 대측이 제하되 수 있습니 | 대분류                                                                   | 원 동/호수 대충신청금액                                             |
| 입력력, 우소, 유대는 물문지 시 대물의 재산을 수 있답력<br>다.                                                                | 중분류 ※ 동/호수는 숫자/여무지/한글 공백없이 입력해주세요                                     | 1018-501월 300,000,000월<br>취급영업정 양정부금운세터                   |
| 이름*                                                                                                   | 소분류 ※같은 사업장 내 다른 동/호수로 동시 대출을 진행하는 경<br>모두 입력해주세요.(최대 3건까지 입력 가능합니다.) | 경우, 해당 동/호수를 공동명의 이나오                                     |
| 충가돌                                                                                                   | 세분류                                                                   | 동의 사항                                                     |
| 영문이름*                                                                                                 |                                                                       | 기려 개인(신용)정보 조화 동의서 동의                                     |
| chunggadol                                                                                            | ▶ <sup>™출신청정보</sup>                                                   | 김 목 개인(신용)정보 수집이용 제공 동의서 등의                               |
| 생년월일"                                                                                                 | 사업장명* (쇠내 3개까지 주가 /                                                   | () (신문) 정보 수집이용 제공 동의서 등이                                 |
| 1982-                                                                                                 | <sup>양평우병아이유値 예코리버 아파트</sup> *대줄신정금액:분양가:                             | · <u>의</u> (집단주택자금대출) <sup>중 적</sup>                      |
| 휴대폰번호*                                                                                                | 동/호수 및 대출신청금액 동/호수초개                                                  | 개인(신용)정보 수집,이용종의저(성종<br>서비스안내등) (대체: 문자, 이메<br>및 전하 FM    |
| 010-                                                                                                  | · · · · · · · · · · · · · · · · · · ·                                 | ·                                                         |
| 본인인증이 완료되었습니다                                                                                         | 원 사전단계로, 동/호수/대중                                                      | 출금액을 통을 누르시면 전자서명이 진행됩니다.                                 |
| 수협은행 고객정보에 등록된                                                                                        | 잘못 입력해도 대출 심                                                          | 사는 분 수정 전자세명                                              |
| 휴대폰번호와 일치해야만 진                                                                                        | *직업직위 조회 선택하여 <mark>양계약서 등 실제 서류</mark>                               | 에 근거 *보유중인 인증서(택1)하여 전                                    |
| 행 가능합니다.                                                                                              | 직업직위 입력 하여 진행됩니다.                                                     | 자서명시 최종 제출 완료                                             |
|                                                                                                    |                                                                       |                                                           |

# 3단계-비대면 약정

※문의사항 발생 시 ☎1588-1515연결 후 0번→8번 (이용시간평일 9시~18시)

-신청기간에 맞춰 비대면약정신청이 가능한 링크를 담은 문자를 발송해드릴 예정입니다.

<u>고객님의 비대면약정 신청기간은 ( 2023.04.17 )~( 2023.04.19 )입니다.</u>

| 1.파트너뱅                                                                                                    | 크앱 접속                                                    |                        | 2.메뉴 접속                                                                                                    |                                    | 3.휴                                                                    | 대폰 본                        | 인인증                               | 4.분                                                            | 양정보 선                                             | 택                                                      |
|----------------------------------------------------------------------------------------------------|----------------------------------------------------------|------------------------|----------------------------------------------------------------------------------------------------|------------------------------------|------------------------------------------------------------------------|-----------------------------|-----------------------------------|----------------------------------------------------------------|---------------------------------------------------|--------------------------------------------------------|
| Sh 파트너뱅크                                                                                                    | H Q =                                                    | <                      | 중도금대출 ⊙                                                                                                    | Ξ                                  | <                                                                      | 중도금대출 🕑                     | Ŧ                                 | <                                                              | 중도금대출 ⊙                                           | Ē                                                      |
| Sh 토지보상           어려운 토지보상, Sh           재배해보기           ০০০ • ০০                                             | Dream팀!<br>수형은행을 만나면!                                    | 중:<br>종<br>다<br>대<br>인 | 도금대출 신청자는[중도금대출]메뉴를 선택<br>도금대출 공동계약자인 경우 대출신청자가<br>후 [공동계약자인증]메뉴에서 진행해주시;<br>출신청(공동계약자인증 포함)을 위해서는 1<br>등이 필요합니다. | (해주세요,<br>서류를 제<br>기 바랍니<br>휴대폰 본인 | <ul> <li>대출</li> <li>대출</li> <li>유의</li> <li>유의</li> <li>중도</li> </ul> | 절차안내<br>사항<br>금대출안내         | ~                                 | ·대출 신청하실 분<br>시기 바랍니다.<br>고객님의 분양장                             | 영주택의 대출 신청기간을<br>영보 입니다.                          | 확인하여 주                                                 |
| 공동상품         변           응         -           계획조회         즉시           ···································· | 12 시비스<br>(이체 거객내역<br>1명김 인증센터                           |                        | <ul> <li>중도금대출</li> <li>금 공동계약자인증</li> <li>급 조건변경약정</li> </ul>                                                    | •                                  | 중도금대출약<br>교<br>본인명의<br>휴대폰<br>본인인증방법                                   | 정 준비불<br>당·타행<br>인증서<br>선택  | 공동인증서 안내<br>교<br>대충신청점<br>본인명의 계좌 | <ul> <li>사업장영<br/>신청기간<br/>면척<br/>동<br/>호수<br/>진행상태</li> </ul> | 영정덕<br>2021-09-10~2<br>이전 다음                      | 2021-10-30<br>85m <sup>3</sup><br>101동<br>102호<br>신청가능 |
|                                                                                                    | Sh디드링신용대출<br>의해문자<br>리법이드립<br>0                          | _ /                    | , <sup>보중료할인서류제출</sup><br>'중도금대출"선택                                                                               |                                    | 2 본인인정                                                                 | 완료되었습니다<br>다음               |                                   | ✓ Notice<br>진행상태가 [영<br>가능합니다. 신<br>으실 경우 안내                   | 업첨확인왕료]인 경우 신청<br>청내용변경 등 관련한 문의<br>된 지점번호로 연락주시기 | (취소가 불<br>사항이 있<br>바랍니다.                               |
| 파트너뱅크접속<br>서 우측상단 머<br>*경로:메뉴>대·<br>스>중도금대출                                                                   | ☆ 후 홈화면에<br> 뉴(三)선택<br>출≻영업점서비                           | (공<br>휘<br>청<br>으<br>약 | '동명의인 경우, 자주가<br>대폰으로 중도금대출 익<br>한 뒤 공동계약자 본인 :<br>로 위 메뉴 접속하여 "·<br>자인증" 선택)                                     | · 본인<br>·정 신<br>휴대폰<br>공동계         | 앱에서 지<br>경우, 6. <sup>-</sup><br>에서 휴다                                  | ト로 로그인<br>고객기본정보<br> 폰 본인인원 | 하여 접속한<br>컨 입력단계<br>중 실시          | 분양정보<br>※진행상티<br>- <mark>신청가능</mark><br>약정 신청                  | 확인 후 선택<br> 를 꼭 확인하<br>상태일 때<br>가능합니다.            | 세요.<br>비대면                                             |
| 5.중요시                                                                                                    | 항 확인                                                     |                        | 6.고                                                                                                    | 객기본                                | 성보 입                                                                   | 력                           |                                   | 7. 대출                                                          | 신청정보                                              | 확인<br>_                                                |
| < 중도금(                                                                                                    | 대출 ⓒ 📃                                                   | <                      | 중도금대출 ⊙                                                                                                    | =                                  | 자택주소                                                                   |                             |                                   | ×                                                              | STONE O                                           |                                                        |
| ※ 계약체결 전 중요사항 안내이<br>계약체결 전 중요사                                                                               | 비부를 확인해주세요.<br>나항 안내여부 확인 🎱 🛛 🗙                          | 2                      | 객기본정보를 확인해주세요.                                                                                                    |                                    | 213                                                                    | 76                          | 우편번호찾기                            | 대출신청정보를 확인<br>약정서 보기에서 인령<br>신청완료까지 수 분이                       | 해주세요<br>서를 제출하시면 신청이 완료됨<br>  소요될 수 있습니다.         | ILICE.                                                 |
| 아래의 작성하실 상품설명<br>명을 이해하셨는지 답해주<br>"비대면약정상 고객님의<br>지워의 성명을 대체한니                                                | 8서의 내용을 확인하신 후, 설<br>5시기길 바랍니다.<br>상품설명서 내용확인으로 은행<br>다. | ·휴<br>고                | 대폰번호는 Mypage에서 변경이 가능합니<br>객기본 정보                                                                                 | <u>(</u> म.                        | 94, 093명 243금                                                          | (강주사,선눈봄보                   | 術)                                | 대출신청정보                                                         |                                                   |                                                        |
| 아래의 내용확인 및 설명<br>진행이 가능합니다.                                                                                   | g이 완료되었을 때 다음단계로                                         | 성                      | 8<br>888                                                                                                    |                                    | 주택도시보증공                                                                | 사 신청정보                      |                                   | 사입장영<br>부동산 종류                                                 | 아파트                                               |                                                        |
| 상품설명서                                                                                                    | 내용확인                                                     |                        |                                                                                                    |                                    | 직종코드                                                                   |                             |                                   | 사업장 주소                                                         | 이명돌안코 벽치문 가구!<br>양 민무                             | 형 968-63사                                              |
| 1. 주택당보대충은 주택이 위치                                                                                             | [한 지역, 시세, 개인의 소득 등                                      | 생                      | 년월일                                                                                                    |                                    | 선택해주세요                                                                 |                             | ( <b>*</b> )                      | 면적                                                             | 84m²                                              |                                                        |
| 에 따라 우백함보내용이 나르기<br>대출가능 여부 및 금리, 한도와<br>받으셨나요?                                                               | 직용을 두 있습니다.<br>관련하여 은행 직원의 상담을                           | 1                      | 969-02-05                                                                                                    |                                    | 거즈그보                                                                   |                             |                                   | 동/호수                                                           | 101동/2501호                                        |                                                        |
| E-MILLING CONTRACT                                                                                            | 에 아니오                                                    | 帛                      | 대폰번호                                                                                                    |                                    | NEWSHO                                                                 |                             |                                   | 보증기관                                                           | 주택도시보충공사                                          |                                                        |
| 2. 대출계약이 성립한 날로부터                                                                                             | <u>3년 이내의</u> 기간 동안에는 약                                  | 0                      | 10 -                                                                                                    |                                    | 신역에우세요                                                                 |                             |                                   | 보증비율                                                           | 80%                                               |                                                        |
| 정하신 대출금을 조기상환 하는<br>할 수 있습니다.                                                                                 | 경우 중도상환 수수료가 발생                                          | ſ                      | NO(0) & DIRECTION ALLER                                                                                           |                                    |                                                                        | × 1 20                      | 2                                 | 대출과목                                                           | 가계주택자금대출                                          |                                                        |
| 은행 직원으로부터 관련 설명을                                                                                              | ·받으셨나요?                                                  |                        | 온인인증 완료되었습니다.                                                                                                    |                                    |                                                                        | Han H                       |                                   | 대출신청금액                                                         | 금 삼억원 정                                           |                                                        |
|                                                                                                    | 에 아니오                                                    | E-I                    | mail                                                                                                    |                                    | (A.) (A.)                                                              | 246.0                       | -                                 | 대출개사일                                                          | 대출실행일을 개시일로 :                                     | 하기로 합니                                                 |
| · · · · · · · · · · · · · · · · · · ·                                                                         | ) [] [←<br>1월티 특상담 로그인                                   | Ţ                      | )@suhyup.co.kr                                                                                                    |                                    | ි ර<br>ම සංකෘ                                                          | - ()<br>∓ 고객센터              | [_] [←<br>특상담 로그인                 |                                                                | 다.<br>변동:COFIX굽리(신규취<br>+1.46%                    | 급액기준)                                                  |
| 계약체결 전 등<br>내용 확인                                                                                             | 중요사항 안내<br>! 및 동의                                        |                        | 고객                                                                                                    | 기본정보                               | 확인 및 입                                                                 | 력                           |                                   |                                                                |                                                   |                                                        |

# 8.추가정보 입력 및 약정완료

|                                                        |                             | 보증료할인                                                            | 보증료함인정보          |  |  |
|--------------------------------------------------------|-----------------------------|------------------------------------------------------------------|------------------|--|--|
| 결혼구분                                                   |                             | 해당사항 없음                                                          |                  |  |  |
| 선택해주세요                                                 | •                           | * 보증료 할인 대상 고객님은 해당 !                                            | 항목을 선택해주세요.      |  |  |
| 대체 연락처                                                 | 대체연락처란?                     | ※ 보증료 할인서류를 이미 제출하신<br>없습니다.                                     | ·경우에는 다시 제출하실 필요 |  |  |
|                                                        |                             | 계약서류 제공 의무                                                       | 계약서류제공안내         |  |  |
| 수입인지세 출금정보                                             | 인지세정보                       | [금융소비자보호에 관한 법률]에                                                | 의거하여 대출상행과 동시에   |  |  |
| <b>납부활 인지세</b> 75,000원                                 |                             | 의무적으로 제공되는 계약서류는 문자에세지 전송방식 [받는번<br>호 : 010-1234-5555] 으로 제공합니다. |                  |  |  |
| 출금계좌                                                   | 출금계좌안내                      | 🚽 위 계약서류 제공 의무를 확                                                | 인합니다.            |  |  |
| 출금계좌번호 선택                                              | ٠                           | 위의 정보로 작성된 대출 약정서를<br>니다.                                        | 』미리보기 후 인증서로 서명합 |  |  |
| <ul> <li>위 계좌에서 수수료와 대출이자 출금을<br/>급을 약정합니다.</li> </ul> | 을 위해 자동대체지                  | 취소                                                               | 약정서보기            |  |  |
| ※ 이자후불제사업장의 경우 대출이자는 시행(시                              | [공)사가 대답하는<br>F 이 가도 이세트 루이 |                                                                  |                  |  |  |
| 기간 동안은 출금되지 않으며 대납종료 후 별                               | 도의 사용이제공속이                  |                                                                  |                  |  |  |

※대출계약서류는 알림톡/문자메시지로 발송됩니다.

#### 9. 대출서류 및 서비스안내 동의

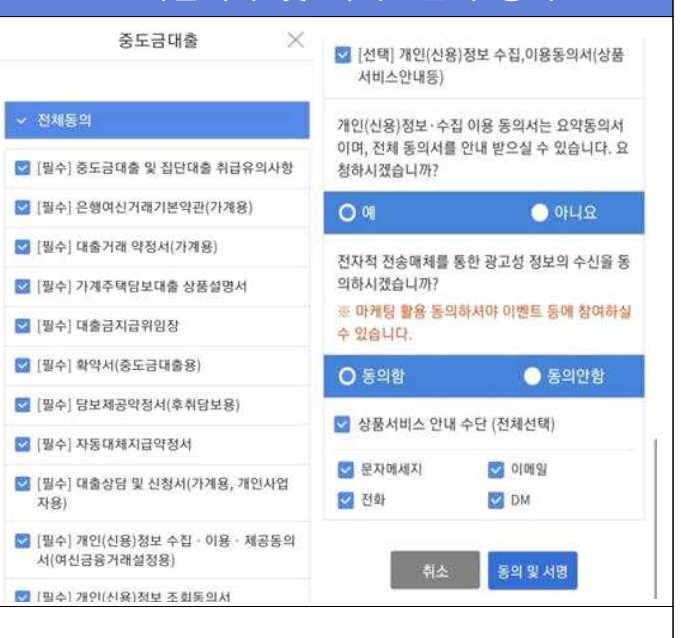

#### 비대면 약정 대상 서류 확인 후 동의 및 서명

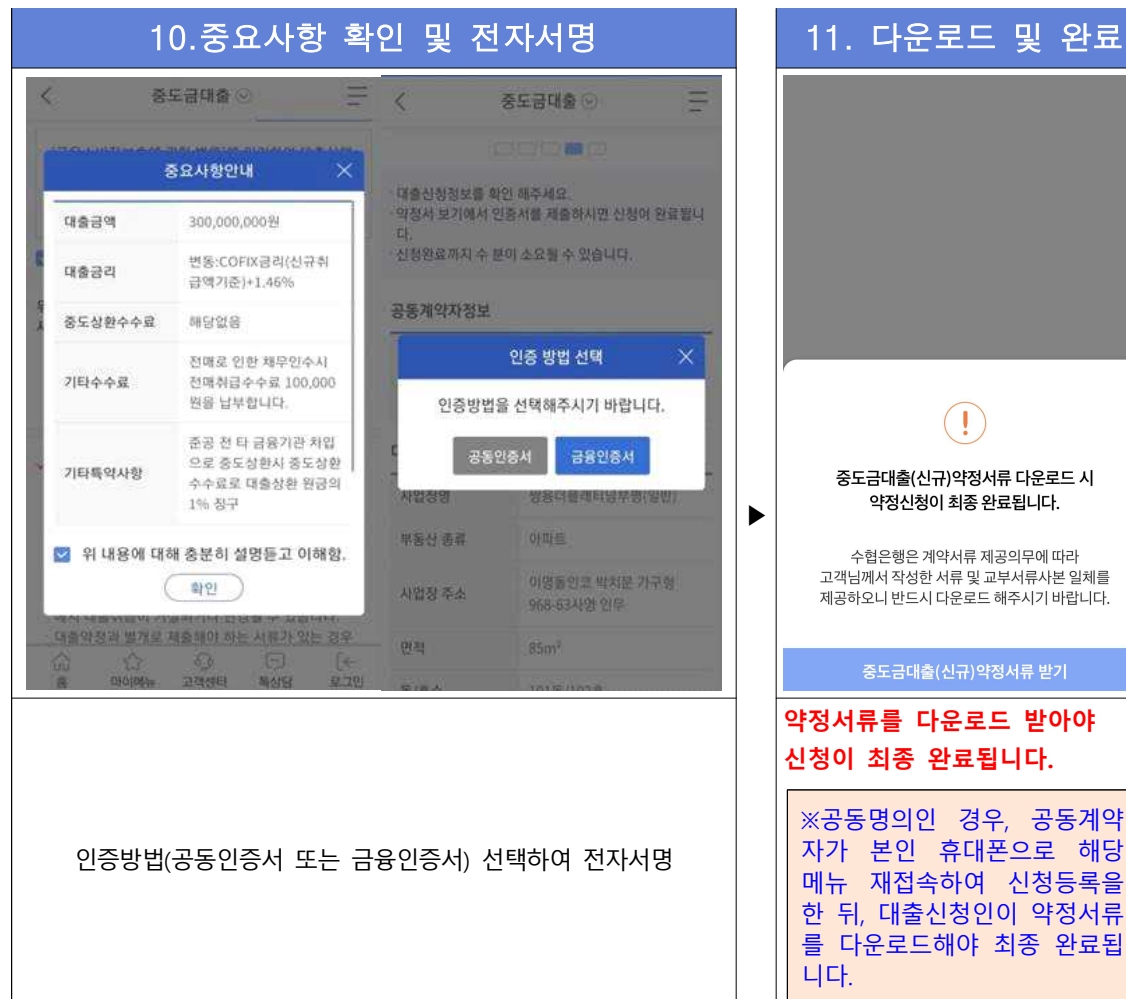

중도금대출(신규)약정서류 다운로드 시 약정신청이 최종 완료됩니다. 수협은행은 계약서류 제공의무에 따라 고객님께서 작성한 서류 및 교부서류사본 일체를 제공하오니 반드시 다운로드 해주시기 바랍니다 중도금대출(신규)약정서류 받기 약정서류를 다운로드 받아야 신청이 최종 완료됩니다. ※공동명의인 경우, 공동계약 자가 본인 휴대폰으로 해당

# 비대면 보증료할인서류 제출

# ※ 1)현장에서 증빙서류를 제출하지 않은 경우 또는 2)비대면약정시 보증료할인을 선택한 경우에 해당합니다.

- 접속경로: 파트너뱅크앱>메뉴>대출>영업점서비스>중도금대출>**보증료할인 서류제출**
- 해당 메뉴에 접속하여 본인이 신청한 보증료할인대상에 맞는 증빙서류를 사진촬영하여 업로드 해주시기 바랍니다.

### 주의사항

#### ※ [공동계약자가 있는 경우 필수]] 공동계약자 인증방법

1)차주 "비대면약정" 신청→2)공동계약자 "공동계약자 인증"→3)차주 "계약서류 다운로드"시 최종 완료 - (유의사항) 대출신청인의 신청완료 후 일주일 내에 공동계약자가 인증하지 않으면 신청정보가 삭제됩니다.

### ※신청완료 확인방법 ▶ 『진행상태』를 확인해주세요!

| - (신청완료 후) 중도금대출 메뉴 접속하여 ① <b>휴대폰본인인증 → ②사업장선택 화면</b> 의<br>진행상태가 <b>"신청완료"</b> 이면 정상적으로 신청이 된 상태이며, 영업점에서 담당자가<br>내용검토를 마치면 진행상태가 <b>"영업점확인완료"</b> 로 변경됩니다. | 고객님의 분양정보입니다.<br>사업장명 행복한아파트<br>신청기간 2020-05-18~2020-05-31<br>면적 84㎡ |
|----------------------------------------------------------------------------------------------------|----------------------------------------------------------------------|
| - "영업점확인완료" 상태에서는 고객님이 신청취소를 할 수 없으며 신청내용에 변경이<br>필요하신 경우는 수협은행 대출관리점 담당자에게 연락해주시기 바랍니다.                                                                    | 동 2017동<br>호수 1116호<br><mark>진행상태 신청완료</mark>                        |